# Tworzenie i usuwanie bazy

Najpierw zaprojektujemy prostą bazę danych **ksiegarnia\_internetowa**, aby potem ją utworzyć, wypełnić danymi i wykonywać operacje na danych. Posłużymy się przykładem zaprezentowanym w książce *PHP i MySQL tworzenie stron WWW* autorstwa Luke Welling oraz Laury Thomson.

#### Identyfikatory MySQL

Podsumujmy zasady nazewnictwa, które będziemy stosować podczas pracy z bazą MySQL.

**Nazwa obiektu bazy danych to jego identyfikator**. W MySQL mamy takie identyfikatory jak **bazy danych, tabele, kolumny i indeksy oraz aliasy**. O indeksach i aliasach dowiesz się w dalszym toku nauki. Tworząc nazwy będziemy stosować następujące zasady:

- Używamy liter a-z oraz A-Z, bez "polskich ogonków", a także cyfr 0-9. Co prawda od wersji 3.23.6 serwera MySQL, można stosować standard Unicode zawierający znaki różnych języków, ale będziemy w tym zakresie zgodni ze standardami obowiązującymi w językach programowania.
- Pierwszym znakiem nie może być cyfra.
- Zamiast spacji będziemy uzywaćpodkreślnika np. nazwa\_tabeli
- Należy stosować nazwy czytelne, oddające rzeczywistość np. recenzje\_ksiazek, a nie np. ksiazki\_2.
- Serwer baz danych rozróżnia wielkie i małe litery, jeżeli robi to system operacyjny. Unix jest system który rozróżnia wielkość liter. Będziemy jednak stosować nazewnictwo uniwersalne, które sprawdzi się w każdej sytuacji - wystarczy stosować nazwy które są unikatowe bez względu na wielkość liter.
- Na koniec, musimy wziąć pod uwagę fakt, że w PHP przyjęto stosowanie małych liter. W dalszym toku nauki będziemy administrować MySQL z poziomu PHP, więc powinniśmy dla wygody ujednolicić stosowane przez nas nazewnictwo. Dlatego umówmy się, że podczas pracy z MySQL, w pisowni identyfikatorów jak również w nazwach plików i folderów będziemy stosować małe litery, zgodnie z omówionymi wcześniej zasadami.

Polecenia SQL będziemy pisać wielkimi literami.

#### Schemat bazy ksiegarnia\_internetowa

Nasza baza będzie rejestrować sprzedaż książek w księgarni internetowej. W tym celu będą utworzone następujące tabele:

- klienci(klient\_id, nazwisko\_imie, adres, miejscowosc)
- zamowienia(zamowienie\_id, klient\_id, wartosc, data)
- ksiazki(isbn, autor, tytul, cena)
- ksiazki\_zamowione(zamowienie\_id, isbn, ilosc)
- recenzje\_ksiazek(isbn, recenzja)

Wyjaśnijmy, że isbn to unikatowy numer książki ISBN, możesz go znaleźć na początku książki - w miejscu gdzie podawane są inne informacje, jak wydawnictwo, rok wydania, informacja o prawach autorskich, itp. Tak więc mamy gotowy klucz główny w tabeli ksiazki. Tabela ksiazki\_zamowione nie posiada własnego pola identyfikującego, ponieważ zamowienia\_id oraz isbn, brane pod uwagę łącznie - zapewniają unikatowość każdego rekordu, pod warunkiem, że każda zamówiona książka będzie wpisywana w jednym wierszu, niezależnie od tego ile egzemplarzy zamówiono. Dlatego tabela ta posiada kolumnę ilosc. Zakładamy, że tylko do części książek została napisana recenzja (tylko jedna recenzje\_ksiazek, zawierająca istniejące recezje. Dzięki tej tabeli unikamy pustych pól, które wystąpiłyby, gdyby kolumna recenzje znajdowała się w tabeli ksiazki.

#### Diagram tabel i relacji bazy ksiegarnia\_internetowa

Poniższy diagram pokazuje układ tabel i relacji. Na tej podstawie możemy przeanalizować przepływ danych między poszczególnymi tabelami bazy.

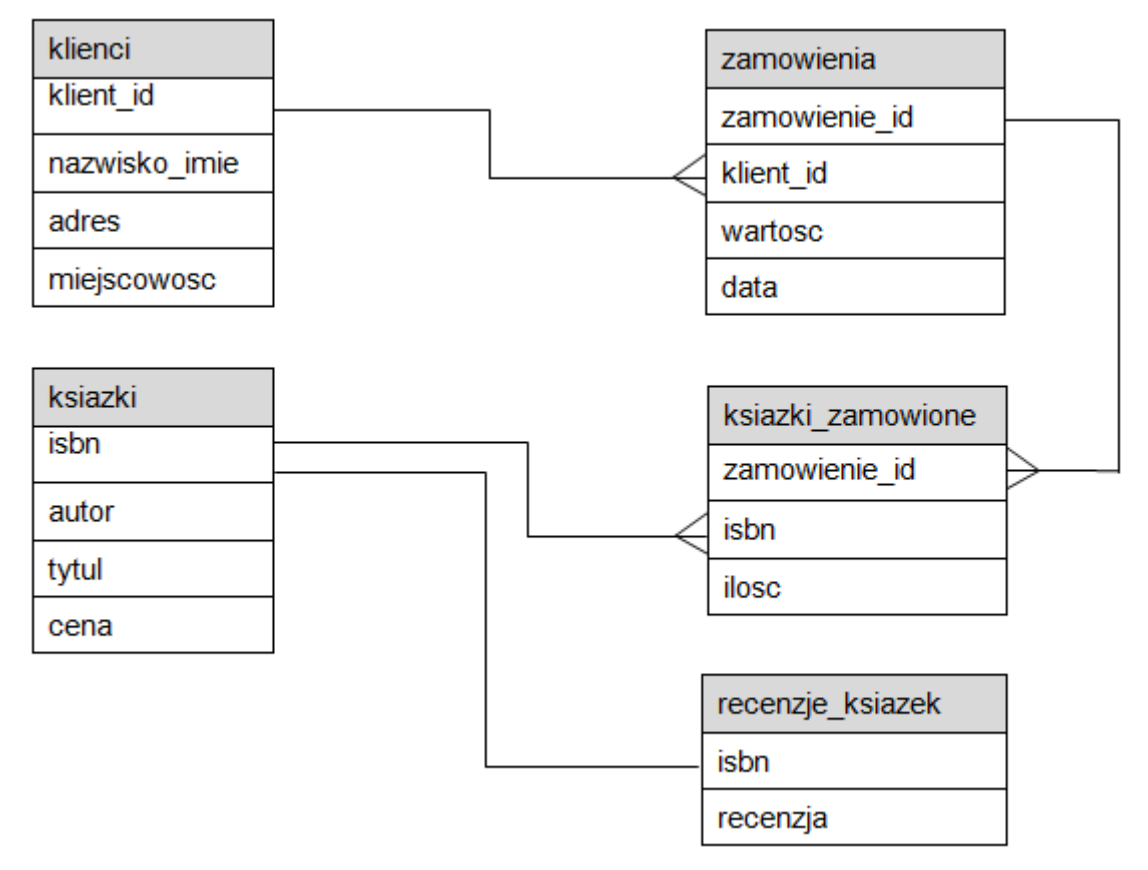

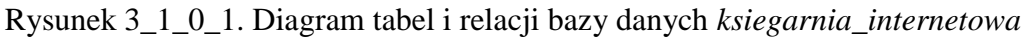

#### Utworzenie bazy danych ksiegarnia\_internetowa

Na tych zajęciach uczynimy pierwszy, bardzo prosty krok w procesie tworzenia bazy. Utworzymy naszą bazę danych o nazwie ksiegarnia\_internetowa. W tym celu należy otworzyć phpMyAdmina - zakładka SQL, a następnie:

- Wpisać CREATE DATABASE ksiegarnia\_internetowa; i kliknąć Wykonaj, przy czym zastosujemy bardziej rozbudowane polecenie CREATE DATABASE ksiegarnia\_internetowa DEFAULT CHARACTER SET utf8 COLLATE utf8 unicode ci;, które zagwaranuje nam poprawne wyświetlanie polskich liter.
- 2. Powinien pojawić się komunikat o wykonaniu polecenia, a nasza baza powinna zostać dołączona do listy baz.

CREATE DATABASE ksiegarnia\_internetowa; to instrukcja napisana w języku SQL. Proszę zwrócić uwagę na składnię CREATE DATABASE - jest pisana dużymi literami, taką właśnie konwencję będziemy stosować. Co prawda MySQL nie rozróżnia wielkich i małych liter w poleceniach SQL, ale taką pisownię będziemy stosować w "ręcznym" administrowaniu bazą.

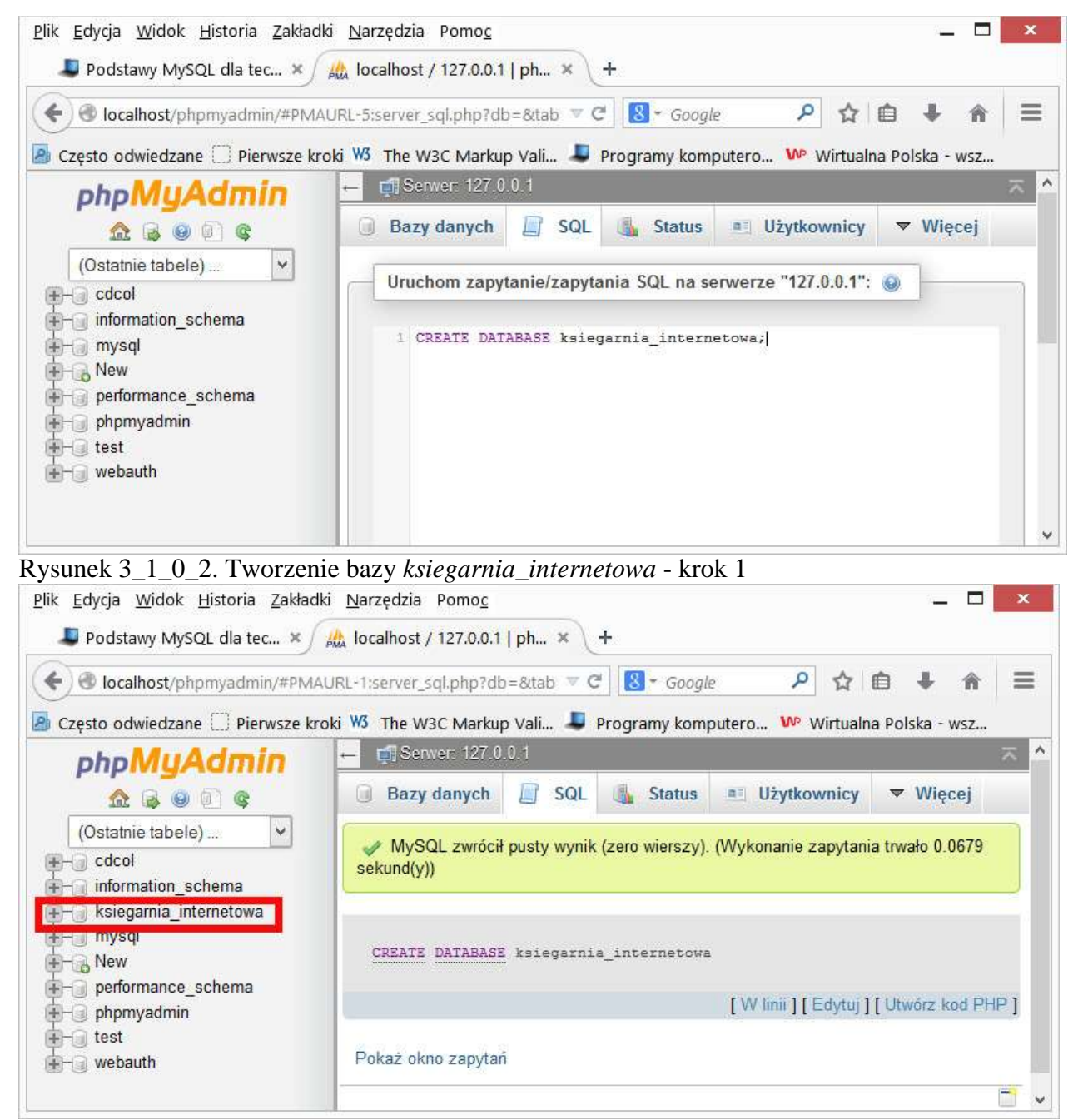

Rysunek 3\_1\_0\_3. Tworzenie bazy ksiegarnia\_internetowa - krok 2

#### Usunięcie bazy danych ksiegarnia\_internetowa

Teraz możemy spokojnie przećwiczyć usuwanie bazy danych, ponieważ nic ona jeszcze nie zawiera. **Po usunięciu bazy, należy ją ponownie utworzyć**, aby na następnych zajęciach z niej korzystać.

- 1. Polecenie DROP DATABASE ksiegarnia internetowa; powinno bazę usunąć.
- 2. Jeżeli pojawi się komunikat, że jest to niemożliwe, wtedy klikamy nazwę naszej bazy na liście baz (po lewej).
- 3. Otwieramy zakładkę Operacje, a następnie Usuń bazę danych.

Opisane czynności usuwania bazy pokazują zrzuty ekranu:

| 2lik <u>E</u> dycja <u>W</u> idok <u>H</u> istoria <u>Z</u> akłac<br>Podstawy MySQL dla tec × / | Iki Narzędzia Pomo <u>c</u> – L ×                                                                                                    |
|-------------------------------------------------------------------------------------------------|----------------------------------------------------------------------------------------------------|
| e localhost/phpmyadmin/#PM                                                                      | AURL-1:server_sql.php?db=&tab 🔻 C 😸 - Google 👂 🏠 🖨 🖡 🖀 🚍                                                                                                |
| Często odwiedzane 🗌 Pierwsze ki                                                                 | roki 🕨 The W3C Markup Vali 🎩 Programy komputero 🕨 Wirtualna Polska - wsz                                                                                |
| ohoMuAdmin                                                                                      | ← ∰ Server: 127.0.0.1 スト                                                                                                    |
| <u>∧</u> <b>€ 0 0 ¢</b>                                                                         | 💿 Bazy danych 🔎 SQL 🍇 Status 🖭 Użytkownicy 🔻 Więcej                                                                                                    |
| (Ostatnie tabele) V                                                                             | Błąd                                                                                                    |
| information_schema<br>ksiegarnia_internetowa<br>mysql<br>New                                    | SQL query:                                                                                                    |
| erformance_schema                                                                               | >DROP DATABASE ksiegarnia_internetowa                                                                                                    |
| + phpmyadmin                                                                                    | MuCOL suséalt les uniteste o                                                                                                    |
| test<br>webauth                                                                                 |                                                                                                    |
|                                                                                                 | <pre>#1064 - You have an error in your SQL syntax; check the manual that<br/>corresponds to your MySQL server version for the right syntax to use</pre> |
| vsunek 3 1 0 4 Usuwan                                                                           | je bazy ksiegarnia internetowa - krok 1 i 2                                                                                                    |
| Plik Edycia Widok Historia Zakł                                                                 | adki Narzedzia Pomoc _                                                                                                    |
| I Podstawy MySQL dla tec ×                                                                      | 🖟 localhost / 127.0.0.1 / ks × +                                                                                                    |
| 🗲 🕲 localhost/phpmyadmin/#Pl                                                                    | MAURL-3:db_operations.php?db=l 🔻 C 🛛 Google 👂 🏠 🖨 🖶 🏠                                                                                                   |
| Często odwiedzane 🗌 Pierwsze                                                                    | kroki 🕨 The W3C Markup Vali 🚚 Programy komputero № Wirtualna Polska - wsz                                                                               |
| phpMuAdmin                                                                                      | 🗕 🛱 Serwer: 127.0.0.1 » 👩 Baza danych: ksiegarnia_internetowa 🛛 💈                                                                                       |
| A B O D C                                                                                       | 📝 Struktura 📄 SQL 🔍 Szukaj 🧻 Zapytanie 🔻 Więcej                                                                                                    |
| (Ostatnie tabele) 🗸                                                                             |                                                                                                    |
| - cdcol                                                                                         | 📕 📑 Usuń bazę danych                                                                                                    |
| - information_schema                                                                            |                                                                                                    |
| - ksiegarnia_internetowa                                                                        | Leuń baza danuch (DPOP)                                                                                                    |
| mysql<br>→ Nuu                                                                                  |                                                                                                    |
|                                                                                                 |                                                                                                    |
| +                                                                                               | Copy database to:                                                                                                    |
| webauth                                                                                         |                                                                                                    |

Rysunek 3\_1\_0\_5. Usuwanie bazy ksiegarnia\_internetowa - krok 3

# Tworzenie tabel

Podczas tych zajęć utworzymy tabele naszej przykładowej bazy danych <u>ksiegarnia internetowa</u>. Ponieważ nasza baza zaczyna przyjmować realny kształt, nauczymy się także eksportować ją do pliku, aby nie utracić efektów naszej pracy.

## Ćwiczenie 3\_4\_0\_1. Tworzenie tabel bazy ksiegarnia\_internetowa

Uruchom *phpMyAdmina*, otwórz bazę *ksiegarnia\_internetowa*, napisz poniższy kod SQL tworzący tabele i wciśnij *Wykonaj*.

```
CREATE TABLE klienci
(
klient id INT UNSIGNED NOT NULL AUTO INCREMENT PRIMARY KEY,
  nazwisko CHAR(50) NOT NULL,
  adres CHAR(100) NOT NULL,
miejscowosc CHAR(30) NOT NULL
);
CREATE TABLE zamowienia
(
zamowienie id INT UNSIGNED NOT NULL AUTO INCREMENT PRIMARY KEY,
klient id INT UNSIGNED NOT NULL,
wartosc FLOAT(6, 2),
  data DATE NOT NULL
);
CREATE TABLE ksiazki
(
isbn CHAR(13) NOT NULL PRIMARY KEY,
 autor CHAR(50),
tytul CHAR(100),
 cena FLOAT(4,2)
);
CREATE TABLE ksiazki zamowione
(
zamowienie id INT UNSIGNED NOT NULL,
isbn CHAR(13) NOT NULL,
ilosc TINYINT UNSIGNED,
  PRIMARY KEY(zamowienie id, isbn)
);
CREATE TABLE recenzje ksiazek
(
isbn CHAR(13) NOT NULL PRIMARY KEY,
  recenzja TEXT
);
```

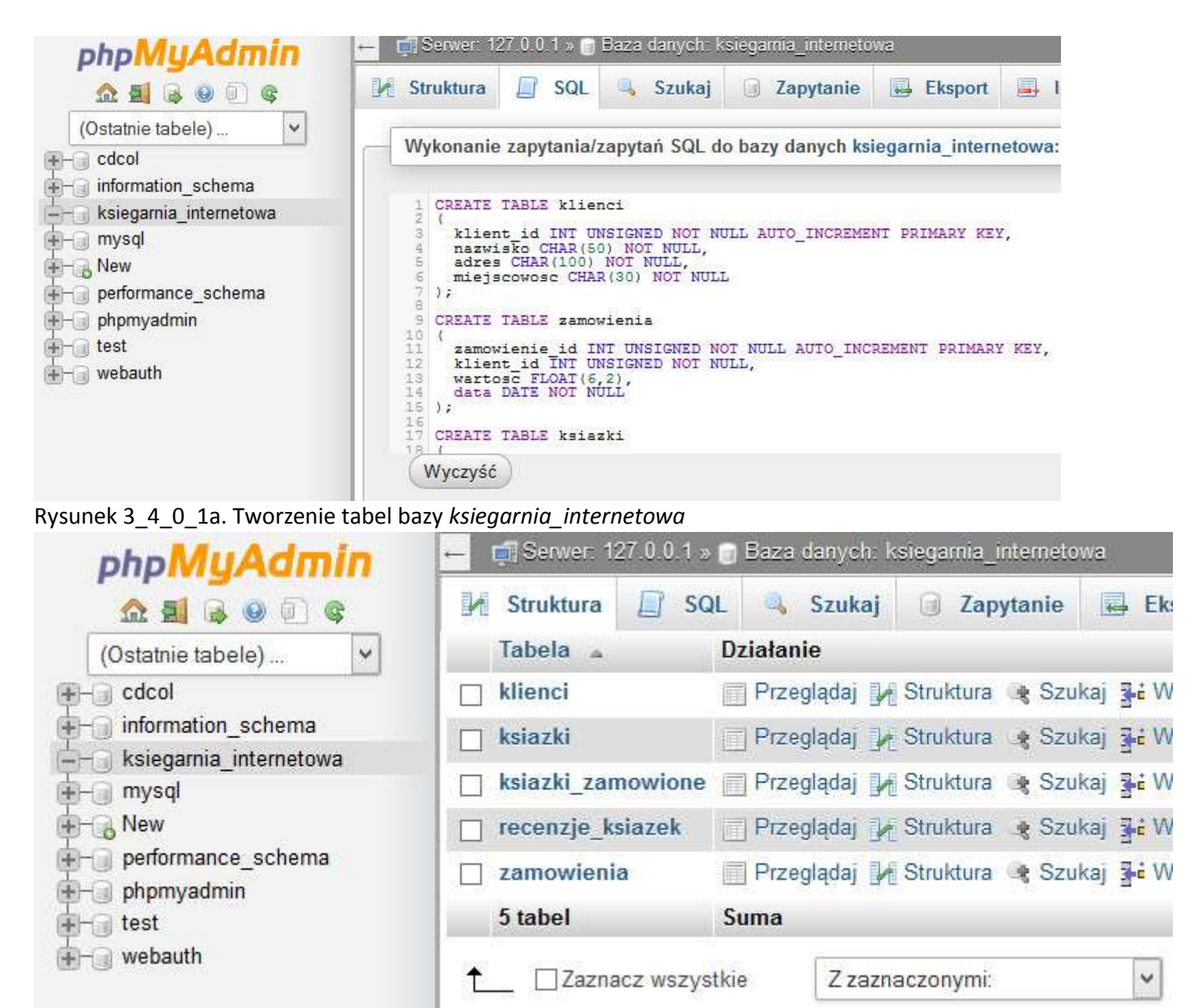

Rysunek 3\_4\_0\_1b. Sprawdzenie utworzenia tabel bazy ksiegarnia\_internetowa

Przyjrzyj się kodowi SQL. Jest w nim kilka fragmentów, które widzisz po raz pierwszy. Na kolejnych zajęciach wszystko będzie wytłumaczone.

### Ćwiczenie 3\_4\_0\_2. Eksport tabel bazy ksiegarnia\_internetowa

Nauczymy się eksportować tabele bazy danych do pliku, który możemy przechowywać na nośniku zewnętrznym. Otwórz bazę *ksiegarnia\_internetowa*, zakładka *Struktura*, zaznacz wszystkie tabele i z listy rozwijanej wybierz *Export*.

| 🖌 Struktura 📗 SG           | al 🔍 Sz   | ukaj                       | 🔋 Zaj                  | oytanie |       | Eksport              |       |
|----------------------------|-----------|----------------------------|------------------------|---------|-------|----------------------|-------|
| Tabela 🔺                   | Działanie |                            |                        |         |       |                      |       |
| 7 klienci                  | Przeglą   | daj 🏒                      | Struktura              | 🎯 Szu   | kaj 🛐 | <mark>é</mark> Wstaw | 50    |
| 🖌 ksiazki                  | Przeglą   | daj 🏒                      | Struktura              | 🤹 Szu   | kaj 🗄 | <b>é</b> Wstaw       | L.    |
| ksiazki_zamowione          | Przeglą   | daj 🥻                      | Struktura              | 👒 Szu   | kaj 🗄 | <mark>∉</mark> Wstaw | 5     |
| recenzje_ksiazek           | Przeglą   | daj 🌶                      | Struktura              | 👒 Szu   | kaj 💈 | <mark>é</mark> Wstaw | 30    |
| zamowionia                 | Przegla   | ini la                     | Struktura              | • S71   | kai 🖥 | * Wstaw              | These |
| Zamowienia                 | i izegią  | Id] M                      | Guandana               | -0-020  |       | - wordin             | 200   |
| 5 tabel                    | Suma      | 1a] <u>1</u> 4             | _ Otruituitu           |         |       |                      | T     |
| 5 tabel<br>↑ Zaznacz wszys | Suma      | Z zazn<br>Z zazna<br>Kspor | aczonymi:<br>aczonymi: |         |       | •                    | 200   |

3\_4\_0\_2a. Eksport tabel bazy *ksiegarnia\_internetowa* - krok 1

W kroku drugim pozostawiamy ustawienia domyślne i klikamy Wykonaj

| – 📑 Serwer: 1 | 27.0.0.1 » 💼                   | Baza danych: k                         | siegamia_interneto               | wa       |          |         |
|---------------|--------------------------------|----------------------------------------|----------------------------------|----------|----------|---------|
| 🖌 Struktura   | SQL                            | 🔍 Szukaj                               | <b>Zapytanie</b>                 | Eksport  | Import   | 🥜 Opera |
| Eksport       | owanie                         | e tabeli z                             | z bazy "ks                       | iegarnia | _interne | etowa"  |
| ● Sz<br>○ Do  | ybko - wyświe<br>stosuj - wyśw | etlane są tylko n<br>ietli wszystkie n | ninimalne opcje<br>nożliwe opcje |          |          |         |
| Format:       |                                |                                        |                                  |          |          |         |
| SQL           |                                | ~                                      |                                  |          |          |         |
| Wykonaj       | D                              |                                        |                                  |          |          |         |

Rysunek 3\_4\_0\_2b. Eksport tabel bazy *ksiegarnia\_internetowa* - krok 2

W trzecim kroku, zapisujemy plik bazy danych.

| Otwieranie                                  | ksiegarnia_inte     | ernetowa.sql   | ×      |               |
|---------------------------------------------|---------------------|----------------|--------|---------------|
| lozpoczęto pobieranie plik                  | 1:                  |                |        |               |
| ksiegarnia_internetow                       | a.sql               |                |        |               |
| Typ pliku: sql File (2,4 I                  | (B)                 |                |        |               |
| Adres: http://localhost                     |                     |                |        |               |
| Po zakończeniu pobierania                   |                     |                |        |               |
| <ul> <li>Otwórz za p<u>o</u>mocą</li> </ul> | <u>P</u> rzeglądaj  |                |        |               |
| ● Zapi <u>s</u> z plik                      |                     |                |        |               |
| 🗌 Z <u>a</u> pamiętaj tę decyzj             | ę dla wszystkich pl | ików tego typu |        |               |
|                                             |                     | OK             | Anuluj |               |
|                                             |                     |                |        | Rysunek 3 4 ( |

Eksport tabel bazy ksiegarnia\_internetowa - krok 3

## Ćwiczenie 3\_4\_0\_3. Import tabel bazy ksiegarnia\_internetowa

Nauczymy się importować tabele bazy danych z pliku, otrzymanego wcześniej poprzez eksport tabel bazy danych. Otwórz bazę *ksiegarnia\_internetowa*, zakładka *Import*, wybierz plik i kliknij *Wykonaj*.

|                                                                              | 0.0.1 » 🍵 B             | aza danyeh: k                         | siegarnia_interneto                     | va                                                   |                            |            |
|------------------------------------------------------------------------------|-------------------------|---------------------------------------|-----------------------------------------|------------------------------------------------------|----------------------------|------------|
| 🖌 Struktura 🛛                                                                | SQL                     | 🔍 Szukaj                              | Zapytanie                               | Eksport                                              | lmport                     | 🥜 Operacje |
|                                                                              |                         |                                       |                                         |                                                      |                            |            |
| mportow                                                                      | anie c                  | lo bazy                               | danych "                                | ksiegarn                                             | ia_inter                   | netowa"    |
|                                                                              |                         |                                       |                                         |                                                      |                            |            |
| lik do importu:                                                              |                         |                                       |                                         |                                                      |                            |            |
|                                                                              | mpresowan               | y (gzip, bzip2,                       | zip) bądź nie.                          |                                                      |                            |            |
| <sup>o</sup> lik może być sko                                                |                         |                                       |                                         |                                                      |                            |            |
| Plik może być sko<br>Plik skompresowar                                       | ny musi mie             | ć rozszerzenie                        | .[format].[kompre                       | esja], npsql.zi                                      | р                          |            |
| Plik może być sko<br>Plik skompresowar<br>Wyszukaj w komp                    | ny musi mie<br>outerze: | eć rozszerzenie<br>Przeglądaj_        | .[format].[kompre<br>ksiegarnia_interne | e <b>sja]</b> , np. <b>.sql.zi</b><br>towa.sql (Maks | <b>p</b><br>ymalny rozmiar | 2,048KB)   |
| Plik może być sko<br>Plik skompresowar<br>Wyszukaj w komp<br>Kodowanie znakó | ny musi mie<br>puterze: | ić rozszerzenie<br>Przeglądaj_<br>1-8 | .[format].[kompre<br>ksiegarnia_interne | esja], np. <b>.sql.zi</b><br>towa.sql (Maks          | <b>p</b><br>/malny rozmiar | 2,048KB)   |

#### 3\_4\_0\_3. Import tabel bazy ksiegarnia\_internetowa

# Atrybuty kolumn, indeksowanie, typy kolumn

Podczas tych zajęć omówimy nowe elementy SQL, które wystąpiły **podczas tworzenia tabel**:

#### Atrybuty kolumn

Analizując polecenie SQL, za pomocą którego tworzymy nową tabelę, możemy zauważyć, że niektóre kolumny posiadają atrybuty wyróżniające je spośród innych kolumn:

- NOT NULL w każdym rekordzie kolumny oznaczonej tym atrybutem, musi znajdować się jakaś wartość. Jeżeli ten atrybut został pominięty, mamy sytuację przeciwną w danej kolumnie, mogą znajdować się pola puste NULL.
- AUTO\_INCREMENT dosłownie automatyczny przyrost. Stosuje się dla liczb całkowitych. Jeżeli utworzymy nowy rekord, to MYSQL automatycznie doda w tej kolumnie unikalny identyfikator liczbę o jeden większą od największej z liczb znajdujących się w kolumnie. Jak łatwo się domyślić, taki atrybut stosujemy w kolumnie, która jest kluczem głównym tabeli. Kolumny z tym atrybutem muszą być indeksowane. Indeksy, to struktury danych umożliwiające szybkie wyszukiwanie danych w bazie danych. Mówiąc krótko bez indeksów, baza danych działałaby bardzo powoli. Dobra wiadomość w kolumnach, które zostały wskazane jako klucze, indeksy są tworzone automatyczne. Jest co prawda polecenie SQL CREATE INDEX, ale na naszym poziomie nie będziemy go stosować.
- PRIMARY KEY kolumna jest kluczem głównym tabeli. Wynika z tego, że wartości tam wpisywane myszą być unikalne. Jak już powiedzieliśmy w poprzednim punkcie, MySQL automatycznie indeksuje takie kolumny. Dodając atrybut AUTO\_INCREMENT, powierzamy MySQL generowanie klucza - zapewnienie unikatowości oraz indeksowania.

Atrybut PRIMARY KEY, może być umieszczany za nazwą kolumny tylko w przypadku, gdy kluczem podstawowym tabeli jest tylko jedna kolumna. Jednak w tabeli ksiazki zamowione, w skład klucza głównego wchodzą dwie kolumny, dlatego w tym przypadku klucz główny zdefiniowaliśmy następująco: PRIMARY KEY (zamowienie id, isbn).

### Typy kolumn

**Podczas tworzenia nowej tabeli, należy każdej kolumnie przypisać odpowiedni typ danych**. Podstawowe typy danych zostaną dokładnie omówione podczas następnych zajęć, teraz przyjrzyjmy się definiowanym przez nas tabelom bazy ksiegarnia\_internetowa. Zacznijmy od tabeli klienci:

```
CREATE TABLE klienci
(
klient_id INT UNSIGNED NOT NULL AUTO_INCREMENT PRIMARY KEY,
nazwisko CHAR(50) NOT NULL,
adres CHAR(100) NOT NULL,
miejscowosc CHAR(30) NOT NULL
);
```

- W pierwszej kolumnie klient\_id mogą znajdować się tylko liczby całkowite nieujemne. Wynika to z zastosowania opisanych wcześniej atrybutów AUTO\_INCREMENT oraz PRIMARY KEY. Liczby całkowite określa się mianem INT, natomiast UNSIGNED wyklucza zastosowanie liczb ujemnych.
- W pozostałych kolumnach, mamy tak zwane łańcuchy znaków (zwane także ciągami znaków, często mówi się krótko łańcuchy lub stringi). Ważna uwaga w ujęciu programistycznym, pojęcie znaki jest inne niż potocznie kojarzone. Często myślimy o znakach interpunkcyjnych (kropka, przecinek, itp.), znakach specjalnych (©, czy ®) itp.), natomiast stringi, to pisane za pomocą klawiatury teksty. 'Ala ma kota' to jest właśnie przykład łańcucha znaków. Typ CHAR (50), definiuje łańcuchy zawierające nie więcej jak 50 znaków jest to tak zwana długość łańcucha. Weźmy dla przykładu kolumnę nazwisko nawet jeżeli wpisane nazwisko zajmie mniej jak 50 znaków, to i tak zajmie ono tyle samo pamięci, jak nazwisko składajace się z 50 znaków MySQL po prostu uzupełni spacjami pozostałe wolne miejsca. Tworząc bazę danych musimy oszczędnie gospodarować pamięcią pamiętajmy, że tworzymy je dla zarządzania wielkimi zasobami danych.

Kolejne typy danych zauważymy analizując kod tworzący tabelę zamowienia:

```
CREATE TABLE zamowienia
(
zamowienie_id INT UNSIGNED NOT NULL AUTO_INCREMENT PRIMARY KEY,
klient_id INT UNSIGNED NOT NULL,
wartosc FLOAT(6,2),
   data DATE NOT NULL
);
```

 Kolumna wartosc jest deklarowana, jako FLOAT (6, 2). Są to liczby zmiennoprzecinkowe znane Ci z matematyki jako liczby rzeczywiste. Na przykład liczby 6.23, 24.455 są przykładami liczb zmiennoprzecinkowych. Przy czym piszemy kropki, **nie przecinki**. Pierwsza liczba w nawiasach oznacza maksymalną liczbę cyfr jaka może być wyświetlona, natomiast liczba druga - ilość cyfr pokazywanych po przecinku. Złotówka ma 100 groszy, więc kwoty będą pokazywane z dokładnością do 2 miejsc po przecinku.

- W kolumnie data mamy dane typu DATE wyświetlaną w formacie RRRR-MM-DD, np. 2014-10-29.
- Zwróć uwagę, że kolumna wartosc nie posiada atrybutu NOT NULL. Nowe zamówienie, wpisujemy bowiem w tabeli zamowienia, następnie powinniśmy dodać nowe rekordy w tabeli ksiazki\_zamowione i dopiero wtedy obliczyć wartość zamowienia. W momencie wpisywania nowego zamówienia, jego wartość nie zawsze jest znana, dlatego wartości pola wartosc mogą być nieokreślone.

Podobnie jak zamowienia, jest tworzona tabela ksiazki:

```
CREATE TABLE ksiazki
(
isbn CHAR(13) NOT NULL PRIMARY KEY,
autor CHAR(50),
tytul CHAR(100),
cena FLOAT(4,2)
);
```

- Jak już wspominaliśmy numer isbn jest unikatowy dla każdej ksiązki, więc ta kolumna będzie kluczem głównym tej tabeli.
- We wszystkich kolumnach poza kluczem głównym, mogą znajdować się wartości NULL, ponieważ dopuszczamy możliwość stopniowego uzupełniania danych o nazwisko autora, tytuł czy cenę.

W tabeli ksiazki\_zamowione:

```
CREATE TABLE ksiazki_zamowione
(
zamowienie_id INT UNSIGNED NOT NULL,
isbn CHAR(13) NOT NULL,
ilosc TINYINT UNSIGNED,
    PRIMARY KEY(zamowienie_id, isbn)
);
```

- Pokazany jest sposób deklarowania klucza podstawowego, składającego się z dwóch kolumn: zamowienie id oraz isbn.
- Typ TINYINT UNSIGNED oznacza liczby całkowite z zakresu 0..255.

W ostatniej z tabel recenzje ksiazek:

```
CREATE TABLE recenzje_ksiazek
(
isbn CHAR(13) NOT NULL PRIMARY KEY,
  recenzja TEXT
);
```

• Typ TEXT jest stosowany w przypadku długich tekstów.

### Polecenia SHOW i DESCRIBE

Polecenia *SHOW* i *DESCRIBE* powodują wyświetlenie informacji o bazie danych oraz poszczególnych tabelach. Działanie przetestujemy wykonując ćwiczenia.

#### Ćwiczenie 3\_4\_1\_1. Pokazanie listy tabel bazy ksiegarnia\_internetowa

Otwórz bazę *ksiegarnia\_internetowa*, zakładam że utworzyłeś w niej na poprzednicj zajęciach wszystkie tabele. Wpisz polecenie SQL SHOW TABLES i wciśnij *Wykonaj*.

| phpMuAdmin                                                                                    | 👝 📑 Serwer: 127.0.0.1 » 🎯 Baza danych: ksiegarnia_internetowa |
|-----------------------------------------------------------------------------------------------|---------------------------------------------------------------|
| <u>≙</u>                                                                                      | Struktura 💭 SQL 🔍 Szukaj 🗊 Zapytanie                          |
| (Ostatnie tabele)                                                                             | Pokaż okno zapytań                                            |
| information_schema                                                                            | Zapytanie SQL zostało wykonane pomyślnie                      |
| ksiegarnia_internetowa<br>mysql<br>New<br>performance_schema<br>phpmyadmin<br>test<br>webauth | SHOW TABLES                                                   |
|                                                                                               | Tables in ksiegarnia internetowa                              |
|                                                                                               | klienci                                                       |
|                                                                                               | ksiazki                                                       |
|                                                                                               | ksiazki_zamowione                                             |
|                                                                                               | recenzje_ksiazek                                              |
|                                                                                               | zamowienia                                                    |

Rysunek 3\_4\_1\_1. Lista tabel bazy ksiegarnia\_internetowa

#### Ćwiczenie 3\_4\_1\_2. Pokazanie informacji na temat wskazanej tabeli

Otwórz bazę *ksiegarnia\_internetowa*, zakładam że utworzyłeś w niej na poprzednich zajęciach wszystkie tabele. Wpisz polecenie SQL DESCRIBE ksiazki i wciśnij *Wykonaj*.

| phpMuAdmin                                                              | 🛶 📑 Serwer: 127.0.0.1 » 🍘 Baza danych: ksiegarnia_internetowa                                                                                                    |
|-------------------------------------------------------------------------|----------------------------------------------------------------------------------------------------|
| <u>∧</u> 🔒 🥹 🗊 ©                                                        | 📝 Struktura 🖉 SQL 🔍 Szukaj 🗊 Zapytanie 🖼 Eksport                                                                                                    |
| (Ostatnie tabele)                                                       | Pokaż okno zapytań                                                                                                    |
| + ⊢ j cdcol<br>+ ⊢ j information_schema<br>- ⊢ j ksiegarnia_internetowa | Showing rows 0 - 3 (4 total, Wykonanie zapytania trwało 0.0100 sekund(y))                                                                                                    |
| → mysql<br>→ New<br>→ performance_schema<br>→ phpmyadmin                | DESCRIBE ksiazki                                                                                                    |
| e webauth                                                               | Liczba wierszy: 25 💌                                                                                                    |
|                                                                         | + Opcje<br>← T→ ▼ Field Type Null Key Default Extra                                                                                                    |
|                                                                         | Carl State State S |
|                                                                         | T / Edytuj 🖓 Kopiuj 😂 Usuń autor char(50) YES NULL                                                                                                    |
|                                                                         | 🔄 🥔 Edytuj 💈 Kopiuj 🥥 Usuń tytul char(100) YES NULL                                                                                                    |
|                                                                         | 🔲 🥜 Edytuj 👫 Kopiuj 🥥 Usuń cena float(4,2) YES NULL                                                                                                    |
|                                                                         | 🚹 🔲 Zaznacz wszystkie – Z zaznaczonymi: 🥜 Zmień 🥥 Usuń                                                                                                    |
|                                                                         | Liczba wierszy: 25 💌                                                                                                    |

3\_4\_1\_2. Pokazanie informacji na temat tabeli książki

Rysunek

# Łączenie tabel

Podczas poprzednich zajęć wyszukiwaliśmy dane w jednej tabeli. Najczęściej jednak, występują bardziej skomplikowane sytuacje. Jak wiemy, zastosowanie relacji skutkuje "rozrzuceniem informacji" po wielu tabelach. W naszej bazie ksiegarnia\_internetowa, jeżeli chcemy się dowiedzieć, jacy klieci złożyli zamówienia w danym miesiącu, to musimy <u>przejrzeć</u> <u>tabele</u> klienci i zamowienia. Jeżeli dodatkowo chcielibyśmy wiedzieć jakie książki zostały wtedy zamówione, musielibyśmy dodatkowo przejrzeć ksiazki\_zamowione.

Aby za pomocą języka SQL uzyskać informacje znajdujące się w kilku tabelach, należy wykonać operację nazywaną łączeniem - ang. join. Chociaż sama zasada nie jest trudna do zrozumienia, to jednak łączenie tabel należy do bardziej złożonych operacji SQL. Należy tutaj powiedzieć, że jest kilka typów łączenia, z których każdy służy do innych celów.

## Łączenie dwóch tabel

Omówimy wykonując ćwiczenie

#### Ćwiczenie 4\_2\_2\_1. Łączenie dwóch tabel

Zastosujmy następujące zapytanie SQL:

| SELECT zamowi            | enia.z         | amowienie            | id,             | zamowieni                        | La.wartosc,      |
|--------------------------|----------------|----------------------|-----------------|----------------------------------|------------------|
| zamowienia.da            | ta             | -                    |                 |                                  |                  |
| FROM klienci,            | zamow          | ienia                |                 |                                  |                  |
| WHERE klienci            | .nazwi         | sko='Józef           | E Koń           | 1                                |                  |
| AND klienci.k            | lient_         | id=zamowie           | enia.           | klient_ic                        | 1;               |
| ← 🗊 Serwer: 12           | 7.0.0.1 »      | 🍵 Baza danyel        | n: ksieg        | garnia_internet                  | iowa             |
| Struktura                | SQ<br>Copy and | L Szuka              | aj (<br>sare no | <b>Zapytanie</b><br>ot avanapie. |                  |
|                          |                |                      |                 |                                  |                  |
|                          |                |                      |                 |                                  |                  |
| Showing rov              | ws 0 - 1 (2    | total, Wykona        | nie zap         | ytania trwało (                  | 0.000            |
| sekund(y))               |                |                      |                 |                                  |                  |
|                          |                |                      |                 |                                  |                  |
|                          |                |                      |                 |                                  |                  |
| SELECT Zamos             | vienia 78      | movienie id          | zamou           | ienia varto:                     |                  |
| zamowienia.d             | lata FROM      | klienci, zar         | nowien          | ia WHERE                         |                  |
| klienci.nazw             | risko='Jć      | zef Koń' AND         |                 |                                  |                  |
| KITEHCLTKITE             | mc_10-28       | mowlenie.kiit        | -10             |                                  |                  |
|                          |                |                      |                 |                                  |                  |
| Profilowa                | nie [ W lir    | nii ] [ Edytuj ] [ \ | Wyjaśr          | iij SQL ] [ Utw                  | órz k            |
|                          |                |                      |                 |                                  |                  |
| 1 to the strength        | 05             |                      |                 |                                  |                  |
| Liczba wierszy           | /. 25          |                      |                 |                                  |                  |
|                          |                |                      |                 |                                  |                  |
| + Opcje                  |                |                      |                 |                                  |                  |
| Concernance and a second |                | -                    |                 |                                  |                  |
| zamowienie_id            | wartosc        | data                 |                 |                                  |                  |
| 1                        | 199.80         | 2014-10-11           |                 |                                  |                  |
| 4                        | 120.34         | 2014-10-14           |                 |                                  |                  |
|                          |                |                      |                 |                                  | Rysunek 4_2_2_1. |

Wyszukiwanie danych poprzez łączenie dwóch tabel

Omówimy teraz elementy, które wystąpiły w tym ćwiczeniu. Najpierw przejrzyj się tabelom klienci oraz zamowienia i porównaj wyniki wyszukiwania z danymi znajdującymi się w tych tabelach. Dla Józef Koń, klient id=5. W tabeli zamowienia, klient id o wartości równej 5 występuje 2 razy i właśnie te rekordy zostały pokazane w wyniku wyszukiwania. Uwagi do tego wyszukiwania:

- W pierwszym wierszu zapytania SELECT zamowienia.zamowienie id, zamowienia.wartosc, zamowienia.data mamy polecenie pokazania kolumn zamowienie id, wartosc oraz data z tabeli zamowienia. Zwróć uwagę na zastosowanie kropki, która:
  - o Jest niezbędna dla określenia, z której tabeli pochodzi dana kolumna, mamy na przykład klienci.klient id, ale mamy także zamówienia.klient id.

 Zwiększa czytelność polecenia, ponieważ widzimy (przed kropką) tabelę, do której dana kolumna należy. Co prawda można nazwę tabeli pominąć w sytuacji, kiedy nazwy kolumn są unikatowe, niemniej właśnie z powodu czytelności powinno się stosować zapis z kropką.

- W drugim wierszu mamy FROM klienci, zamowienia, a więc wymienione nazwy dwóch tabel z których będą brane dane. Nastąpiło tutaj łączenie tabel, ponieważ zamiast przecinka, który zastosowaliśmy, mogliśmy użyć takich słów kluczowych jak:
  - INNER JOIN łączenie tabel po wspólnych rekordach, wyszukiwane są po prostu wiersze które do siebie pasują, w naszym przykładzie mają jednakowe wartości pól klient\_id. Jest to najbardziej popularna operacja używana w wyszukiwaniach, zastosowana również w naszym przykładzie.
  - CROSS JOIN łączenie rekordów obu tabel na zasadzie "każdy z każdym". Taki typ połączenia tabel nosi nazwę fulljoin albo iloczyn kartezjański. Łączy on każdy wiersz pierwszej tabeli z każdym wierszem tabeli drugiej. W naszym przykładzie w wyniku takiego łączenia otrzymalibyśmy jedną dużą tabelę, w której każdy wiersz tabeli klienci byłby połączony z każdym wierszem tabeli zamowienia, bez względu na to, czy dany klient złożył to zamówienie czy nie. Jest to mało wyrafinowana operacja, zajmująca dużo pamięci i w większości przypadków nic nam nie dająca. W naszym przykładzie rozpatrywane są rekordy z zamówieniami złożonymi przez wskazanego klienta w połączeniu z rekordem zawierającym jego dane.

Pasujące do siebie rekordy są odnajdowane dzięki zastosowaniu warunku połączenia
(joincondition) w klauzuli WHERE. W naszym przykładzie, wyrażenie
warunkowe klienci.klient\_id=zamowienia.klient\_id jednoznacznie
wskazuje pola które ustanawiają zwiazek miedzy tabelami. Dzięki niemu MYSQL pokazał w
tabeli wynikowej tylko te wiersze, w których wartość pola klient\_id z
tabeli klienci odpowiada wartości pola klient\_id z tabeli zamowienia.

• Dodanie do zapytania warunku połączenia, spowodowało zmianę tytu połączenia na typ określany jako **equi-join**.

### Łączenie trzech lub więcej tabel

Zasadą jest zestawianie tabel parami łączonymi poprzez określony warunek łączenia. W przypadku trzech tabel, można powiedzieć, że należy zdefiniować związki między danymi w jednej tabeli z danymi w drugiej tabeli, które to dane należy powiązać z danymi tabeli trzeciej.

W naszej bazie danych ksiegarnia\_internetowa, aby znaleźć klientów, którzy nabyli książki dotyczące języka programowania *C*++ należy wziąć pod uwagę 4 tabele: klienci, zamowienia, ksiazki oraz ksiazki zamowione.

- Aby powiązać dane z tabeli klienci, z danymi z tabeli zamowienia, trzeba przeanalizować wartości pól klient\_id, tak jak to robiliśmy w ostatnim ćwiczeniu.
- Tabela zamowienia jest powiązana z tabelą ksiazki\_zamowione, za pomocą pola zamowienie\_id, natomiast tabela ksiazki\_zamowione powiązana jest z tabelą ksiazki za pomocą pola isbn.

#### Ćwiczenie 4\_2\_2\_2. Łączenie kilku tabel

Aby wykonać zadanie opisane powyżej, zastosujmy następujące zapytanie SQL:

| SELECT klien<br>FROM klienci<br>WHERE klienc<br>AND zamowien<br>AND ksiazki<br>AND ksiazki.                            | ci.nazwi<br>, zamowi<br>i.klient<br>ia.zamow<br>zamowion<br>tytul LI                           | sko<br>enia, ksia<br>id=zamowi<br>ienie_id=}<br>e.isbn=ksi<br>KE '%C++%'                         | azki_zamowior<br>ienia.klient_<br>ksiazki_zamow<br>iazki.isbn<br>';                       | ne, ksia<br>_id<br>vione.za | zki<br>mowienie_i | d  |
|----------------------------------------------------------------------------------------------------|------------------------------------------------------------------------------------------------|--------------------------------------------------------------------------------------------------|-------------------------------------------------------------------------------------------|-----------------------------|-------------------|----|
| ← 🗊 Serwer: 12                                                                                                    | 27.0.0.1 » 🗃 l                                                                                 | Baza danych: k                                                                                   | <siegamia_interneto< th=""><th>wa</th><th></th><td></td></siegamia_interneto<>            | wa                          |                   |    |
| M Struktura                                                                                                    | SQL                                                                                            | 🔍 Szukaj                                                                                         | Japytanie                                                                                 | ▼ Wię                       |                   |    |
| <pre>Showing rov<br/>sekund(y))<br/>SELECT klien ksiazki_zamu klienci.klien zamowienia.3 AND ksiazki LIKE '%C++%</pre> | ws 0 - 1 (2 tot<br>nci.nazwisko<br>owione, ksis<br>ant_id=zamow<br>zamowienie_j<br>zamowione.: | tal, Wykonanie<br>o FROM klienc<br>azki WHERE<br>vienia.klient<br>id=ksiazki_za<br>isbn=ksiazki. | zapytania trwało 0.<br>ri, zamowienia,<br>rid AND<br>mowione.zamowier<br>isbn AND ksiazki | 0300<br>nie_id<br>tytul     |                   |    |
| Profilowa                                                                                                    | inie [ W linii ]                                                                               | [Edytuj][Wy                                                                                      | ijaśnij SQL ] [ Utwó                                                                      | rz kod PHI<br>Odświ         |                   |    |
| Liczba wiersz                                                                                                    | y: 25 💌                                                                                        |                                                                                                  |                                                                                           |                             |                   |    |
| + Opcje                                                                                                    |                                                                                                |                                                                                                  |                                                                                           |                             |                   |    |
| nazwisko                                                                                                    |                                                                                                |                                                                                                  |                                                                                           |                             |                   |    |
| Ferdynand Kieps                                                                                                    | ki                                                                                             |                                                                                                  |                                                                                           |                             |                   |    |
| Jan Powolny                                                                                                    |                                                                                                |                                                                                                  |                                                                                           |                             |                   |    |
|                                                                                                    |                                                                                                |                                                                                                  |                                                                                           | R                           | vsunek 4 2 2 2    | 2. |

Wyszukiwanie danych poprzez łączenie kliku tabel

Jak więc widzimy, panowie Ferdynand Kiepski oraz Jan Powolny, są miłośnikami programowania w C++.

Powiązaliśmy dane z 4 tabel. Aby je powiązać za pomocą połączenia typu *equi-join*, należało zastosować 3 różne warunki połączenia. W przypadku łączenia tabel, prawidłowością jest, że na każdą ich parę przypada jeden warunek. W rezultacie, **suma wszystkich nałożonych warunków połączenia, jest o jeden mniejsza, niż liczba łączonych tabel**.

# Typy połączeń

Na tych zajęciach **podsumujemy i utrwalimy stosowanie różnych typów połączeń tabel**. W tym celu, utworzymy bardzo prostą bazę szkola, składającą się z dwóch bardzo prostych tabel uczniowie oraz klasy, a następnie przetestujemy podstawowe typy połączeń.

| uczniowie |           |  |
|-----------|-----------|--|
| id_uczen  | nazwisko  |  |
| 1         | Mądry     |  |
| 2         | Zdolny    |  |
| 3         | Pracowity |  |
| 4         | Zaradny   |  |
| 5         | Ambitny   |  |

| klasy    |       |
|----------|-------|
| id_uczen | klasa |
| 2        | 1 A   |
| 4        | 1 A   |
| 5        | 2 B   |

Tabele bazy

danych szkola

## Ćwiczenie 4\_2\_5\_1. Utworzenie bazy danych *szkola*

#### Zastosuj polecenie SQL:

CREATE DATABASE szkola DEFAULT CHARACTER SET utf8 COLLATE utf8\_unicode\_ci;

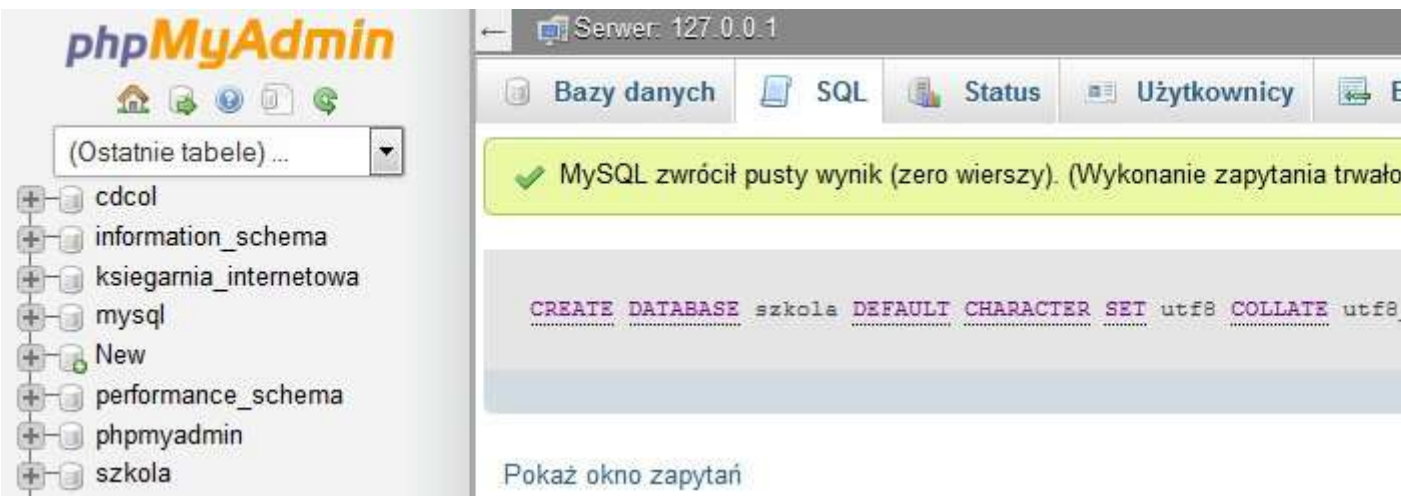

Rysunek 4\_2\_5\_1. Utworzenie bazy danych szkola

### Ćwiczenie 4\_2\_5\_2. Utworzenie tabel bazy danych szkola

#### Zastosuj polecenie SQL:

```
CREATE TABLE uczniowie
(
id_uczen INT UNSIGNED NOT NULL PRIMARY KEY,
   nazwisko CHAR(50) NOT NULL
);
CREATE TABLE klasy
(
id_uczen INT UNSIGNED,
   klasa CHAR(20)
);
```

| Kruktura  | SQL       | 🔍 Szukaj        | Zapytanie    | Eksport        | 📕 Import   |
|-----------|-----------|-----------------|--------------|----------------|------------|
| Tabela 🔺  | Działanie |                 |              |                | R          |
| klasy     | Przegląc  | laj 📝 Struktura | i 🕞 Szukaj 🚮 | Wstaw 릚 Opróżn | nij 🥥 Usuń |
| uczniowie | Przegląc  | laj 🖌 Struktura | Szukaj 👫     | Wstaw 扁 Opróżi | nij 🥥 Usuń |

Rysunek 4\_2\_5\_2. Utworzenie tabel bazy danych szkola

## Ćwiczenie 4\_2\_5\_3. Wypełnienie tabel danymi

Zastosuj polecenie SQL:

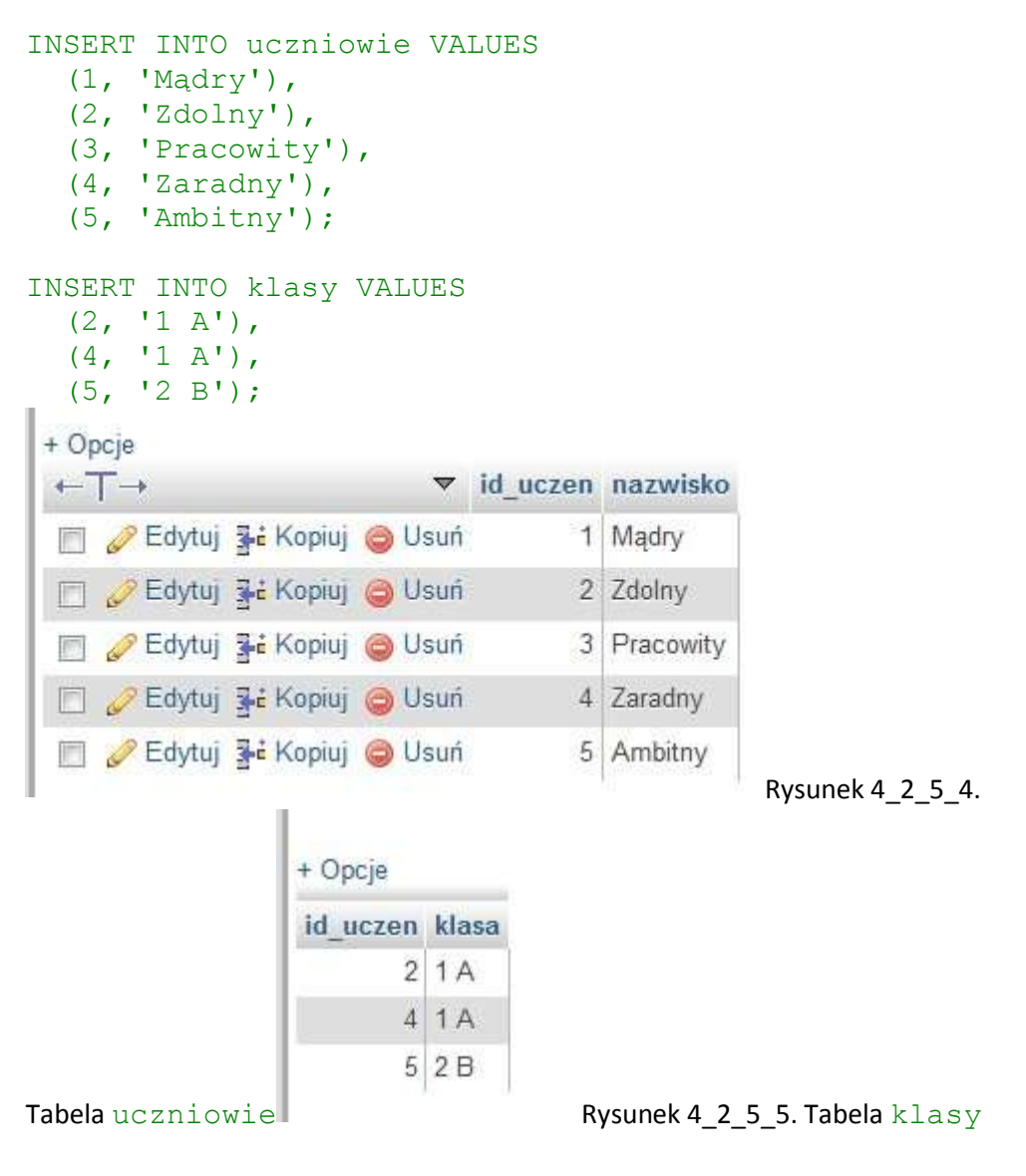

### Ćwiczenie 4\_2\_5\_4. Połączenie innerjoin

Jest to **najprostsze połączenie**. Umożliwia pobrać wszystkie rekordy z tabeli A mające odpowiedniki w tabeli B. Mówiąc inaczej, pobierana jest część wspólna tych tabel. Klauzula

pozwala na łączenie 2 lub więcej tabel. W naszym przykładzie elementem wspólnym tabel, na podstawie którego wykonywane jest porównywanie jest "id\_uczen". Zastosuj następujące zapytanie SQL:

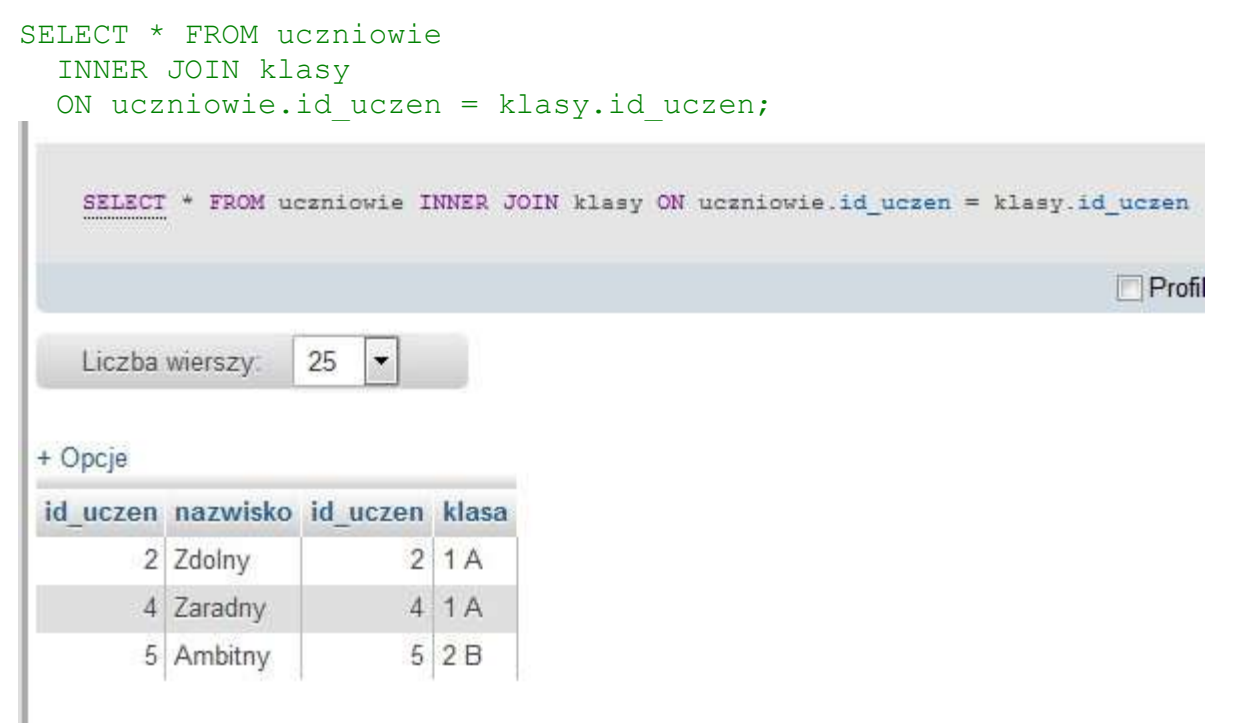

Rysunek 4\_2\_5\_6. Połączenie innerjoin

Identyczny efekt uzyskamy, stosując zapytanie:

```
SELECT * FROM uczniowie, klasy
WHERE uczniowie.id uczen = klasy.id uczen;
```

#### Ćwiczenie 4\_2\_5\_5. Połączenie equi-join

Jest to szczególny przypadek *innerjoin*, w którym do porównań używa się tylko znaków równości. Tak więc poprzedni przykład jest połączeniem typu *equi-join*. MySQL umożliwia dla *equi-join*, zastosowanie wersji skróconej:

```
SELECT * FROM uczniowie
INNER JOIN klasy
USING(id_uczen);
```

| SELECT   | * FROM uc | rzniowie | INNER | JOIN | klasy | USING | (id_u | (czen) |
|----------|-----------|----------|-------|------|-------|-------|-------|--------|
| Liczba   | wierszy:  | 25 💌     |       |      |       |       |       |        |
| id_uczen | nazwisko  | klasa    |       |      |       |       |       |        |
| 2        | Zdolny    | 1 A      |       |      |       |       |       |        |
| 4        | Zaradny   | 1 A      |       |      |       |       |       |        |
| 5        | Ambitny   | 2 B      |       |      |       |       |       |        |

Połączenie *equi-join* 

#### Rysunek 4\_2\_5\_7.

## Ćwiczenie 4\_2\_5\_6. Połączenie leftjoin

Jest to **najczęstsze z używanych połączeń**. Pozwala pobrać wszystkie rekordy z tabeli A wraz z odpowiadającymi im rekordami z tabeli B nawet wtedy, gdy w tabeli B nie ma odpowiedników dla rekordów z tabeli A.

```
SELECT * FROM uczniowie
LEFT JOIN klasy ON uczniowie.id uczen = klasy.id uczen;
   SELECT * FROM uczniowie LEFT JOIN klasy
ON uczniowie.id_uczen = klasy.id_uczen
     Profilowanie [ W linii ] [ Edytuj ] [ Wyjaśnij SQL ] [
                         Utwórz kod PHP ] [ Odśwież ]
                     25
    Liczba wierszy:
                          -
+ Opcje
 id_uczen nazwisko id_uczen klasa
        2 Zdolny
                             2 1 A
        4 Zaradny
                             4 1 A
        5 Ambitny
                             5 2 B
                         NULL NULL
         1 Madry
        3 Pracowity
                         NULL NULL
```

Rysunek 4\_2\_5\_8. Połączenie leftjoin

Wiersze w których nie ma odpowiedników, zostały wypełnione wartościami NULL.

## Ćwiczenie 4\_2\_5\_7. Połączenie cross join

Jest to **najciekawsze z połączeń**. W wyniku daje wszystkie możliwe kombinacje rekordów z tabeli A z rekordami z tabeli B (iloczyn kartezjański). Należy o tym pamiętać, jeżeli chcielibyśmy wykonać takie połączenie dwóch dużych tabel. Liczba wyników jest iloczynem liczby rekordów tabeli A i liczby rekordów tabeli B. Równoznaczym typem połączenia, jest *fulljoin*.

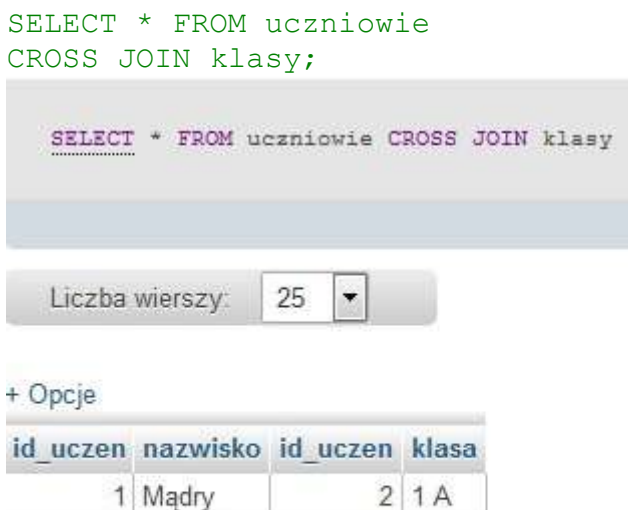

| iu_uczen | IIGZ WISKO | iu_uczen | Ridou |  |
|----------|------------|----------|-------|--|
| 1        | Mądry      | 2        | 1 A   |  |
| 1        | Mądry      | 4        | 1 A   |  |
| 1        | Mądry      | 5        | 2 B   |  |
| 2        | Zdolny     | 2        | 1 A   |  |
| 2        | Zdolny     | 4        | 1 A   |  |
| 2        | Zdolny     | 5        | 2 B   |  |
| 3        | Pracowity  | 2        | 1 A   |  |
| 3        | Pracowity  | 4        | 1 A   |  |
| 3        | Pracowity  | 5        | 2 B   |  |
| 4        | Zaradny    | 2        | 1 A   |  |
| 4        | Zaradny    | 4        | 1 A   |  |
| 4        | Zaradny    | 5        | 2 B   |  |
| 5        | Ambitny    | 2        | 1 A   |  |
| 5        | Ambitny    | 4        | 1 A   |  |
| 5        | Ambitny    | 5        | 2 B   |  |
|          |            |          |       |  |

Rysunek 4\_2\_5\_9. Połączenie cross join